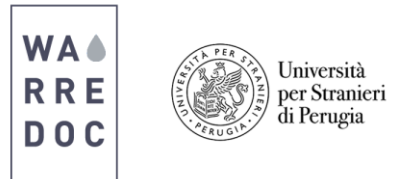

## **Twitter and Social Media Tutorial**

Note: This tutorial is linked to the open data tutorial.

## How to incorporate my Tweets in a map?

• In the **Contents pane** click on the **share button** and check the box next to **Share with everyone** to enable access to the general public. Now click on **Create a Web App**, select **Map Social Media** and **create app**.

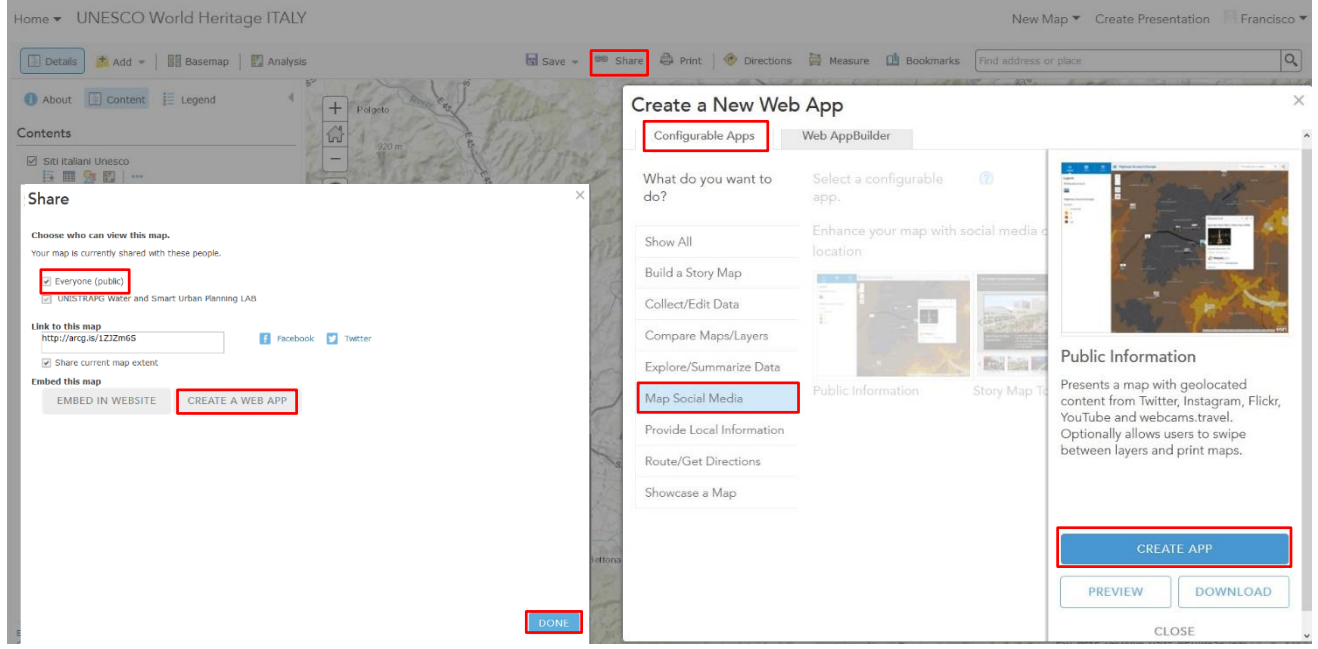

• Specify the **tittle, tags** and **summary** for the web app as shown below.

| tle:          | UNESCO World Heritage ITALY                                                     |
|---------------|---------------------------------------------------------------------------------|
| gs:           | #UNESCO × #UNISTRAPG × #1GISCROWDMAPPINGWORKSHOP × #PERUGIA ×                   |
|               | Add tag(s)                                                                      |
| mmary:        | In this map we will incorporate tweets into our UNESCO World Heritage ITALY map |
| ve in folder: | febronio wasup                                                                  |

- The **configure web app** interface allows the user to customize the appearance and behavior of an app. In this tutorial we will be able to see all **Tweets** in Perugia and locate a particular hashtag (**#WARREDOC**). You can also locate trending topics or status of our interest.
- Click save & view located at the lower right corner of your screen. The web app pane will appear on the left side of the map, which displays three tabs:
  - The **legend** provides the name and colors of each polygon represented in the map.
  - The about tab includes the name of the project, last edition and additional information
  - Layers is subdivided into two parts. The first one includes all shapefiles from the UNESCO World Heritage ITALY map and the second a list of social media platforms such as Instagram, Flickr, Twitter and YouTube. Go to the search bar and write Perugia, then activate the Twitter check box.

Note: Once location services **are enabled**, your **Tweets** will be shown on the map. To add a location to your **Tweets**, tap the **location marker** in the compose box. In case you <u>are not able</u> to see your **Tweets**, visit the twitter help center and/or turn on the privacy control settings to enable location services on your device.

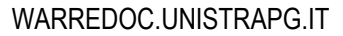

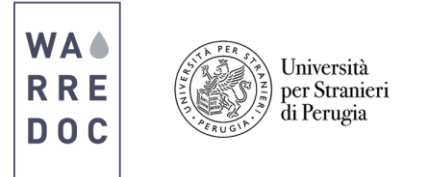

- On your device log in into your Twitter account and include in your post a picture with the following hashtags: #UNISTRAPG #DIGITALMAPPING #WARREDOC
- Go back to the **web app interface**, refresh the site and click on the **Twitter** settings tool. On the search bar write **#WARREDOC** and click search. Click **save** when done.

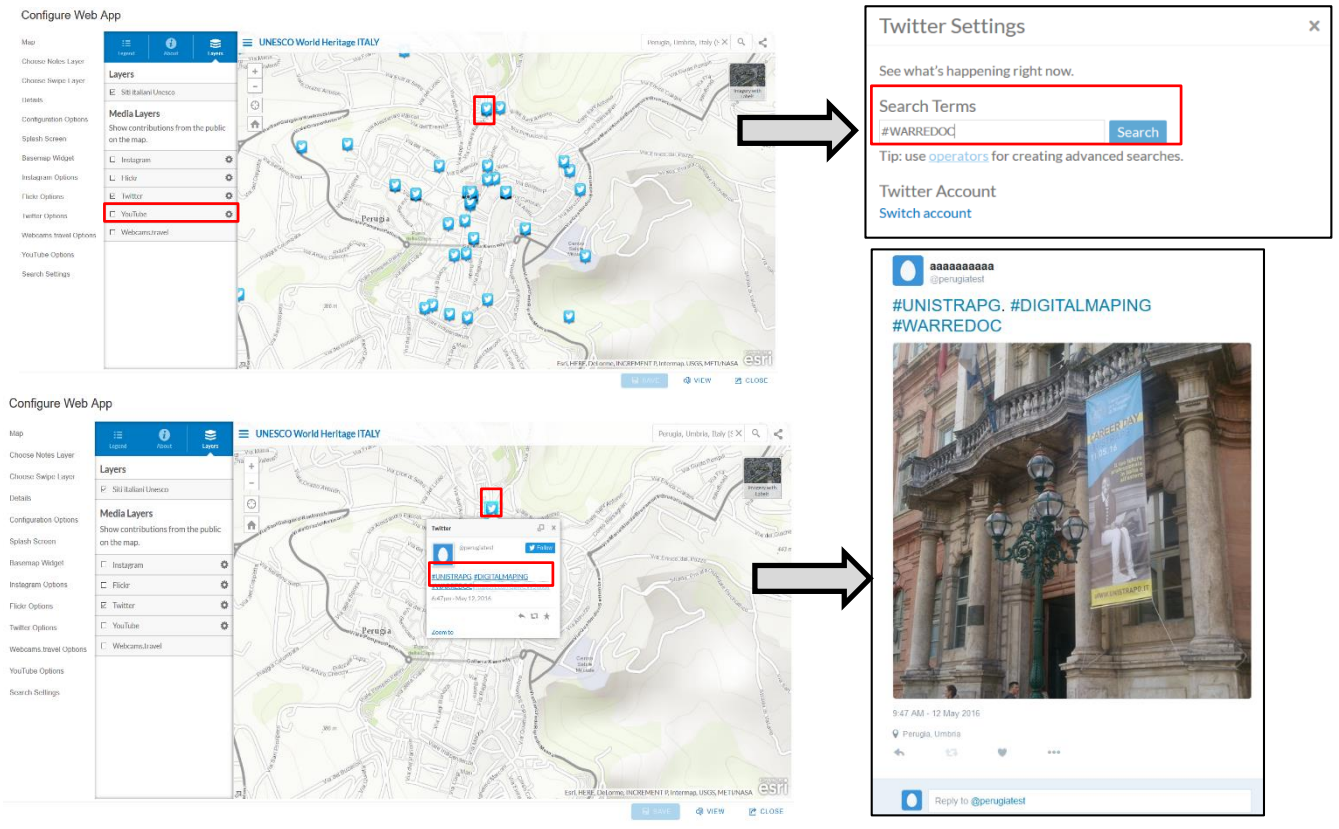

• Once you complete the process, your map should look like this.

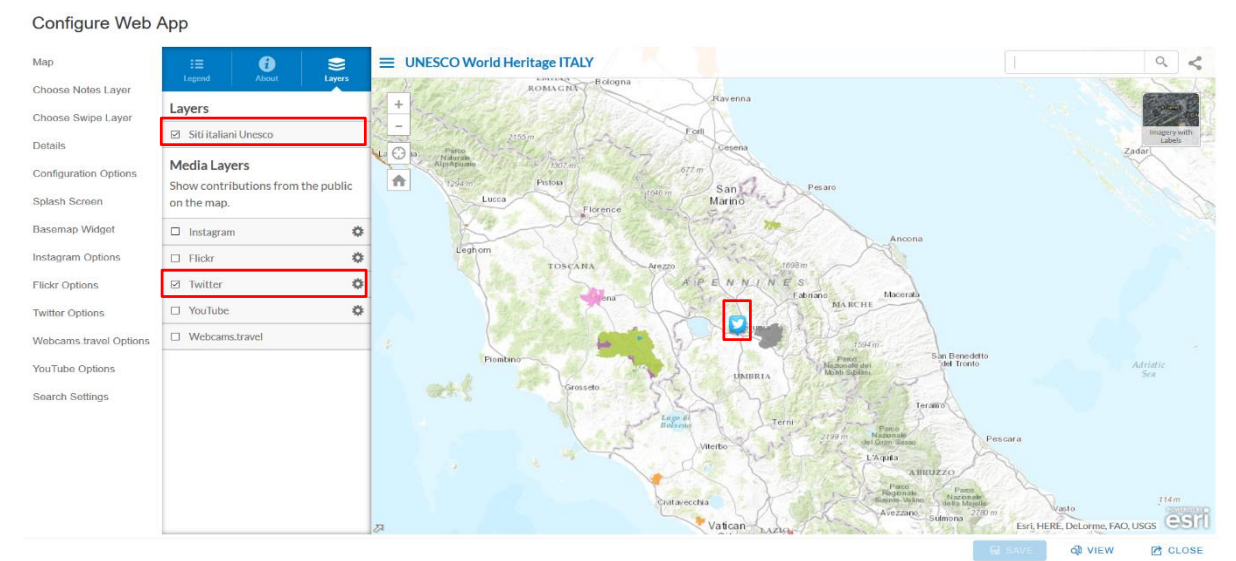

## Congratulations!

## You have successfully **complete** this tutorial.